# How to CHANGE Your CURRENT Password

YOU MUST KNOW YOUR CURRENT PASSWORD TO CHANGE IT WITH THESE STEPS CALL THE HELP DESK WITH QUESTIONS OR ASSISTANCE: (248) 823-5092

### **STEP 1**

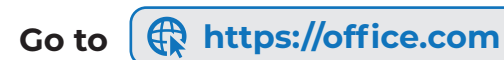

#### **STEP 2**

If not logged in, click

|                                                    | Microsoft              |
|----------------------------------------------------|------------------------|
| Sign in                                            | Sign in                |
| Enter your district email<br>address and password. | myname@troyschools.org |
|                                                    | Back Next              |

# STEP 3 - NEW STUDENTS (SKIP TO STEP 4)

| Click the circle with your initia then, select View account. | ls in the up         | oper righ                                                        | t corne  |   |
|--------------------------------------------------------------|----------------------|------------------------------------------------------------------|----------|---|
|                                                              |                      | <b>I</b> , ș                                                     | ? MN     | Ú |
| USE THIS STEP                                                | Troy School District |                                                                  | Sign out |   |
| TO RESET YOUR<br>KNOWN PASSWORD                              | MN                   | Name, My<br>nyname@troysch<br>⁄iew Account<br>⁄ly Office profile | ools.org |   |

## **STEP 4**

Find and click Reserved on the left-side menu and enter your current password and new password.

If you have forgotten your password: See your Building Tech during school hours or Call Help Desk (248) 823-5092

| User ID<br>myname@troys | schools.org |   |
|-------------------------|-------------|---|
| Old password            |             |   |
|                         |             | â |
| Create new pas          | ssword      |   |
|                         |             |   |
| Confirm new p           | assword     |   |
|                         |             | â |
|                         |             |   |
|                         |             |   |